17. January 2015, 13:55

forward delete recall This is a response to: jump to message thanks for the info top job..... but its still not working ..i think i might have typed one of the paths wrong...now when i click on the downloaded GUI.EXE file it just flashes on the screen and i carnt get to change any of the path info ive tryed downloading it again but it just opens and closes before i can do anything....hmmmmmm so ime not sure what to do now .....any help is welcom ....thanks again

\_\_\_\_\_

Aw: auto updater Posted by rantanplan\_dtm - 2015/01/17 20:56

Hi midlander,

welcome to the forum:-).

First of all: You've installed the .net framework 4.5?!!!!

Here's a short descritption what should happen after starting the updater.

The part you've downloaded and installed is 'only' the downloader for the autoupdater. After checking the version the autoupdater should be downloaded to the folder 'misc' in your installation folder, extracted there and copied to the folder 'resource'. Is there any folder in your installation folder of the updater?

kind regards rantanplan

\_\_\_\_\_

Re:Aw: auto updater Posted by midlander - 2015/01/17 22:56

hiya... must say wot and wear is the misc folder ...first ive heard of it and there wos no mention of copying anything to a resorses folder so ime now more confused than before .....and yes i have updated to 4.5...... carnt find any sign of the updater ...but ime not even sure wot file to look for ......cheers

Re:Aw: auto updater

Posted by midlander - 2015/01/17 22:59

Download the 7z archive. Extract content in sperate folder. Start \*.exe. Enter your SBB-Name and password. On second tab enter path to assest corsa installation and the path where the autoupdater will save the content. Should be an empty folder on a large hard driver. Click OK and wait. Then press the update button. If you are no premium user (no donation done) enter D/L-Ticket. You find it on the left side of the forum. Click Ok and the autoupdater should start to download the content. Thats all...

regards rantanplan

Aw: auto updater Posted by rantanplan\_dtm - 2015/01/18 11:31 rantanplan\_dtm schrieb:

Here's a short descritption what should happen after starting the updater.

The part you've downloaded and installed is 'only' the downloader for the autoupdater. After checking the version the autoupdater should be downloaded to the folder 'misc' in your installation folder, extracted there and copied to the folder 'resource'. Is there any folder in your installation folder of the updater?

This is nothing YOU have to do. These are the next steps the updater will try to do for you!

Are there any subfolders in the folder you have installed the Autoupdater?

Re:Aw: auto updater

Posted by midlander - 2015/01/18 14:55

SO. in my g drive i have steam and a new folder i called sbb archive.. i down loaded the auto updater and opend it straight from the zip program i then filled the user name and paths to the game and sbb archive folder presed ok and nothing happend....if i now try and open the auto update file i downloaded to try and check if i put the right paths in it flashes open and closes so that i carnt check it....i canot find any folders with any info on the sbb update program....

by the way cheers for the help.....

\_\_\_\_\_

Aw: Re:Aw: auto updater

Posted by Eispfogel - 2015/01/18 15:18

Maybe you should have extracted the archive first and then run the exe. Many Programs will create folders and such and they cannot do that if you run them from within an archive.

Also maybe this video might help you out: https://www.youtube.com/watch?v=kQtst8G2ARg

At around 4:19 he will install .net 4.5 and then downloads, extracts and installs the autoupdater.

The video is in german, but from the things he does you should get a clue on what to do and where things went wrong for you.

Good Luck mate!

## Re:Aw: Re:Aw: auto updater

Posted by midlander - 2015/01/18 17:27

nice one .... ive looked in all folders carnt find anything to do with the updater.. strange....tryed downloading it again opening it to a new folder but it wont open a box flashes on the screen an its gone ......sucks

## Re:Aw: auto updater

Posted by jabski - 2015/01/23 10:25

thanks for this. I got it working

# Re:auto updater

Posted by Monello1964 - 2015/04/17 22:23

Hallo all

Just arrived at Schwarzbierbude

I downloded Autoupdater (V1.0 Beta15), Net Framework is V 4.5; it run, make download but it doesn't instal, look the image

http://www.schwarzbierbude.de/images/fbfiles/images/Cattura 2.JPG

Any suggestion?

Thank you

Cheer

Lucas

P.s.: sorry, solved, I have to run autoupdater like administrator

:blush:

Aw: Re:auto updater Posted by Basman - 2018/01/06 11:48

Hallo zusammen,

habe mir einen neuen PC gegönnt, jedoch auch das von midlander beschriebene Problem. Hatte einmalig mich mit den SBB-Daten angemeldet und den Installations- und Archivordner festgelegt (letzten habe ich inzwischen allerdings wieder gelöscht). Nun kommt das schmale Fenster "checking new version... dwonloading new version..." und das wars dann. Habe auch keinen Ordner "Misc" oder "resource" gefunden, der ja anscheinend erstellt werden sollte durch den Autoupdater. Hat noch jemand eine Idee, was ich tun kann?

\_\_\_\_\_

Aw: Re:auto updater Posted by DiRTyDRiVER - 2018/01/06 18:10

Hi

Iösch mal den SBB Ordner unter C:\Users\+++dein username+++\AppData\Roaming

Am schnellsten kommt man hin, wenn man in der Pfad-leiste %appdata% eingibt und Enter drückt.

Dann kannst du noch mal alles eingeben, wenn du den Updater startest.

Erstelle vorher einen Ordner für dein Archiv, nicht erst beim Autoupdater-Ordnersuche.

gruß dIrtY

Basman schrieb: Hallo zusammen, habe mir einen neuen PC gegönnt, jedoch auch das von midlander beschriebene Problem. Hatte einmalig mich mit den SBB-Daten angemeldet und den Installations- und Archivordner festgelegt (letzten habe ich inzwischen allerdings wieder gelöscht). Nun kommt das schmale Fenster "checking new version... dwonloading new version..." und das wars dann. Habe auch keinen Ordner "Misc" oder "resource" gefunden, der ja anscheinend erstellt werden sollte durch den Autoupdater. Hat noch jemand eine Idee, was ich tun kann?

#### Aw: Re:auto updater

Posted by Basman - 2018/01/06 19:19

Danke für die Hilfe. Hab es jetzt hinbekommen, dass ich die Zugangsdaten und die Pfade neu eingebe und auch den Archivordner diesmal schon vorher angelegt, jedoch hat dies das Problem leider nicht gelĶst :/

Hab es schon versucht, indem ich die .exe-Datei als Admin ausfÃ1/4hre und Avira ausgeschaltet, hat aber beides keinen 

# Aw: Re:auto updater Posted by DiRTyDRiVER - 2018/01/06 19:56

Wenn du einen neuen PC hast, hast du auch Win10 installiert, dann sollte Microsoft .NET Framework 4.5 schon installiert sein.

Versuch es noch mal zu installieren, evtl. hilft es.

https://www.microsoft.com/de-de/download/details.aspx?id=30653

gruß Heiko

Basman schrieb:

Danke für die Hilfe. Hab es jetzt hinbekommen, dass ich die Zugangsdaten und die Pfade neu eingebe und auch den Archivordner diesmal schon vorher angelegt, jedoch hat dies das Problem leider nicht gelĶst :/

Hab es schon versucht, indem ich die .exe-Datei als Admin ausfÃ1/4hre und Avira ausgeschaltet, hat aber beides keinen Erfolg gehabt. Gibt es sonst noch eine MĶglichkeit?

\_\_\_\_\_

## Aw: Re:auto updater

Posted by Basman - 2018/01/07 11:20

Das klappt leider nicht, dann kommt eben die Meldung, dass es schon installiert ist...

Sonst noch irgendeine Idee?

Aw: Re:auto updater

Posted by DiRTyDRiVER - 2018/01/09 09:51

hmm

Nochmal neu herunterladen, vorher alles entfernen

bzw. Lies dir diesen Thread mal durch

http://www.schwarzbierbude.de/component/option,com\_fireboard/Itemid,99/func,view/id,2235/catid,79/lang,de/

evtl findest du da einen HInweis was bei dir sein könnte.

gruß dIrtY

Basman schrieb: Das klappt leider nicht, dann kommt eben die Meldung, dass es schon installiert ist...

Sonst noch irgendeine Idee?